## 【マイナポータルでの健診結果 閲覧方法】

iPhoneでの手順で説明します

1. 「マイナポータル」アプリ 🤐 からログインし「登録・ログイン」を

操作するとパスワード画面が表示されるので入力します

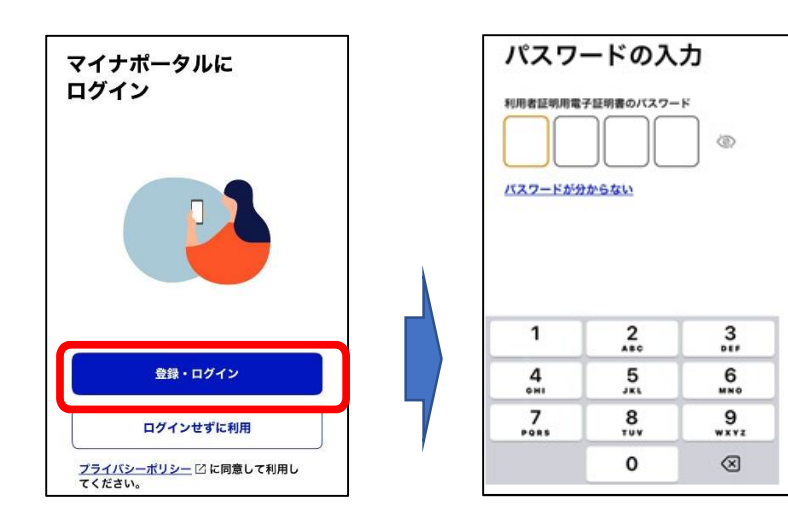

2. マイナンバーカードをセットし「読み取り開始」を操作すると マイナポータルに入るので「その他のわたしの情報」を操作します

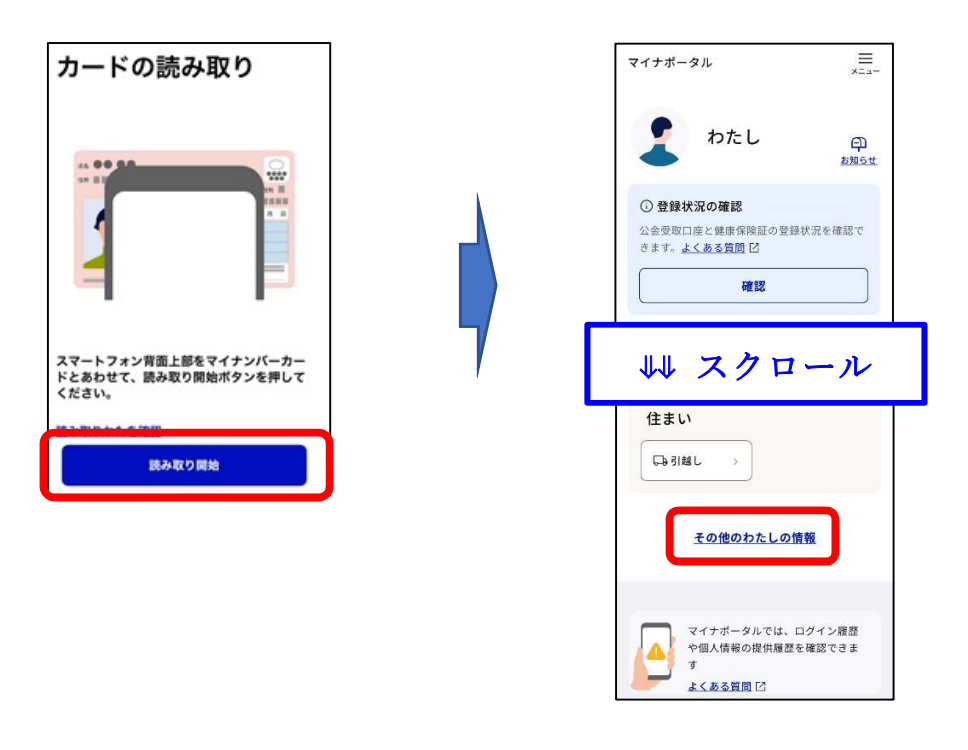

「わたしの情報」が表示されたら「すべての項目」タグから「健康・医療」
を選択し、表示されたらスクロールして「健康診断・健診情報」から

「健康診断」を選択します

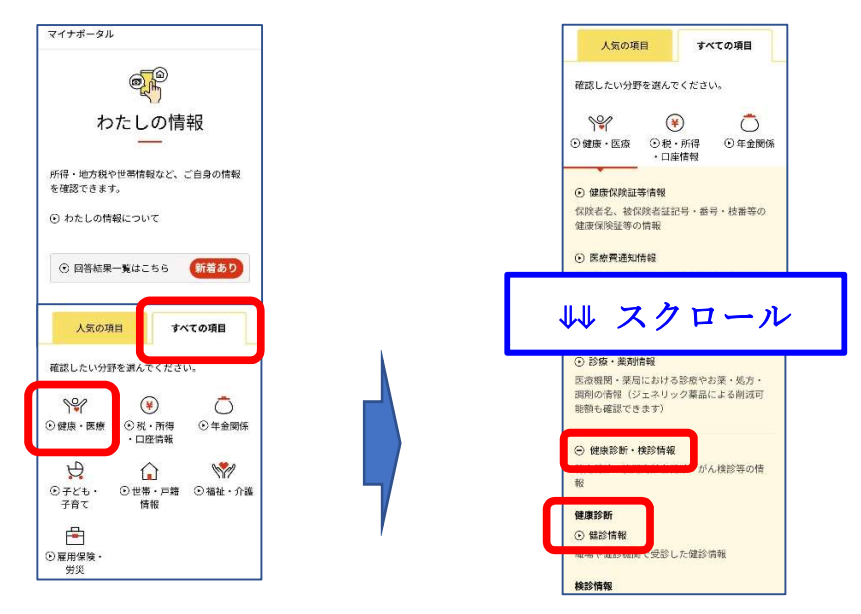

4. 「取得する情報の選択」が表示されたら「表示する」を操作し「回答詳細」 が表示されたら「PDFのダウンロード」や「健診結果」が表示されるので 活用ください

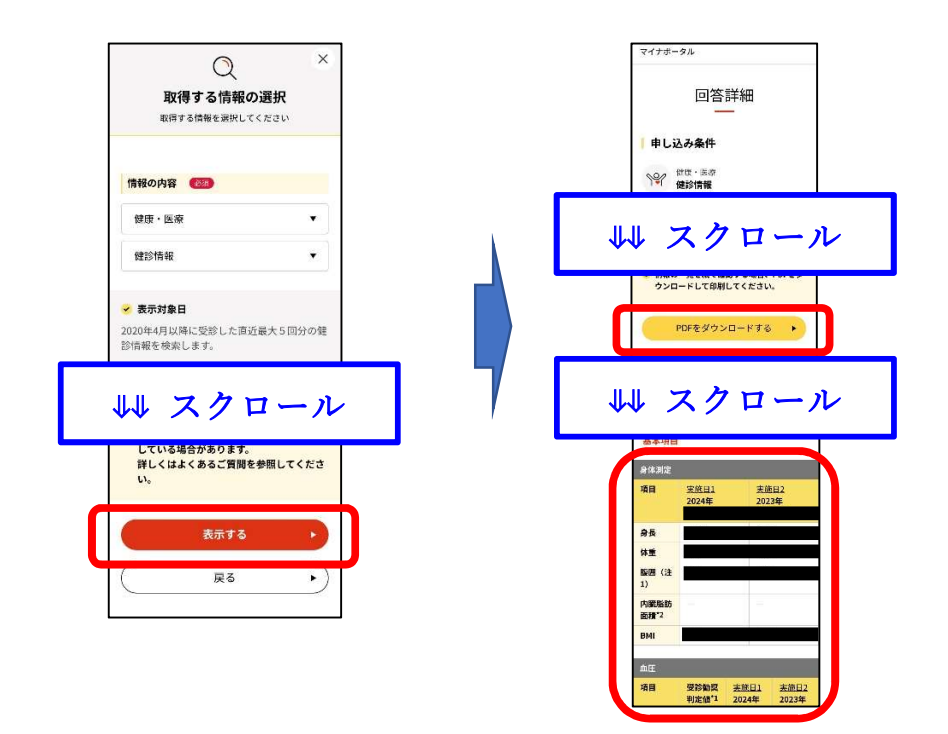